Grazie per aver scelto il Display da muro da 10". Questo dispositivo ti aiuterà nella gestione delle scene e delle automazioni che hai creato attraverso l'applicazione MyVirtuoso Home.

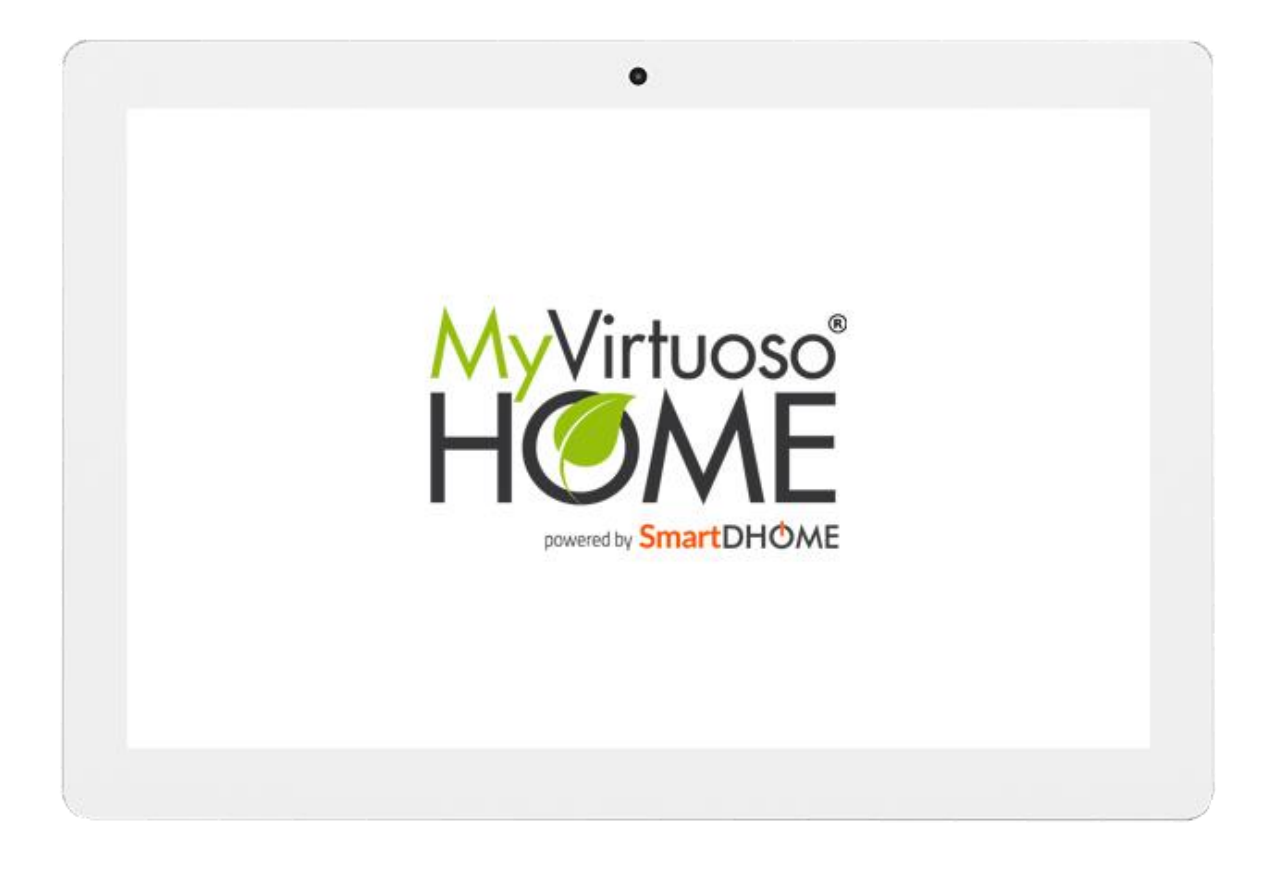

www.myvirtuosohome.com www.smartdhome.com

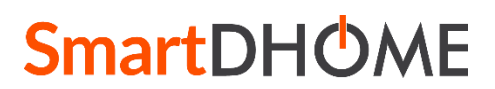

Rev. 2 del 18.01.2024 Pag. 1/4

# Display da muro 10" MyVirtuoso Home

Manuale e specifiche tecniche

## Descrizione

Il display da muro 10" è un dispositivo utile anche alla gestione di scene, automazioni e dispositivi MyVirtuoso Home. Di seguito le caratteristiche e la modalità di montaggio.

# **Specifiche Tecniche**

| SISTEMA             |                                                                  |
|---------------------|------------------------------------------------------------------|
| Dimensioni display  | 10" touch screen 1200x800 pixel                                  |
| Sistema operativo   | Android                                                          |
| Risoluzione schermo | 1200x800 pixel                                                   |
| Touch               | Touch screen IPS                                                 |
| RAM                 | 2 GB                                                             |
| Nand flash          | 16 GB                                                            |
| Lingua              | Default italiano                                                 |
| CONNETTIVITA'       |                                                                  |
| Wi-Fi               | 802.11 b/g/n                                                     |
| Bluetooth           | 4.0                                                              |
| Batteria            | Non presente                                                     |
| I                   | PORTE INPUT/OUTPUT                                               |
| RJ-45               | Ingresso Ethernet che supporta POE (IEEE 802.3 af/at)            |
| USB                 | Tipo A                                                           |
| Microfono           | Si                                                               |
| DC                  | 12 V/1.5 A cc nel terminale di alimentazione                     |
| FOT                 | OCAMERA E MONTAGGIO                                              |
| Fotocamera          | Frontale 2.0 mp/5.0 mp                                           |
| Montaggio           | Supporto da parete VESA 75 mm x 75 mm<br>(verticale/orizzontale) |

## Contenuto della confezione

- Display da muro 10"
- Cavo di alimentazione
- Manuale utente

#### Installazione

#### Montaggio

Il display da muro deve essere montato su una parete interna. Prima del montaggio è bene controllare il luogo migliore atto all'installazione per evitare cadute rovinose del dispositivo.

**Nota:** Evitare il montaggio nelle vicinanze di apparecchiature che si scaldano durante l'utilizzo (es. termosifone, frigorifero).

Una volta individuato il luogo, seguire le istruzioni:

- Posizionare il supporto Vesa sulla parete e segnare le posizioni dei fori con una matita.
- Praticare i fori nelle posizioni appena segnate, quindi, utilizzare i tasselli forniti in dotazione per completare il fissaggio del supporto.
- Posizionare il tablet sul supporto e fissarlo inserendo una vite nella parte inferiore (vedi immagine 5).
- Alimentare il dispositivo.

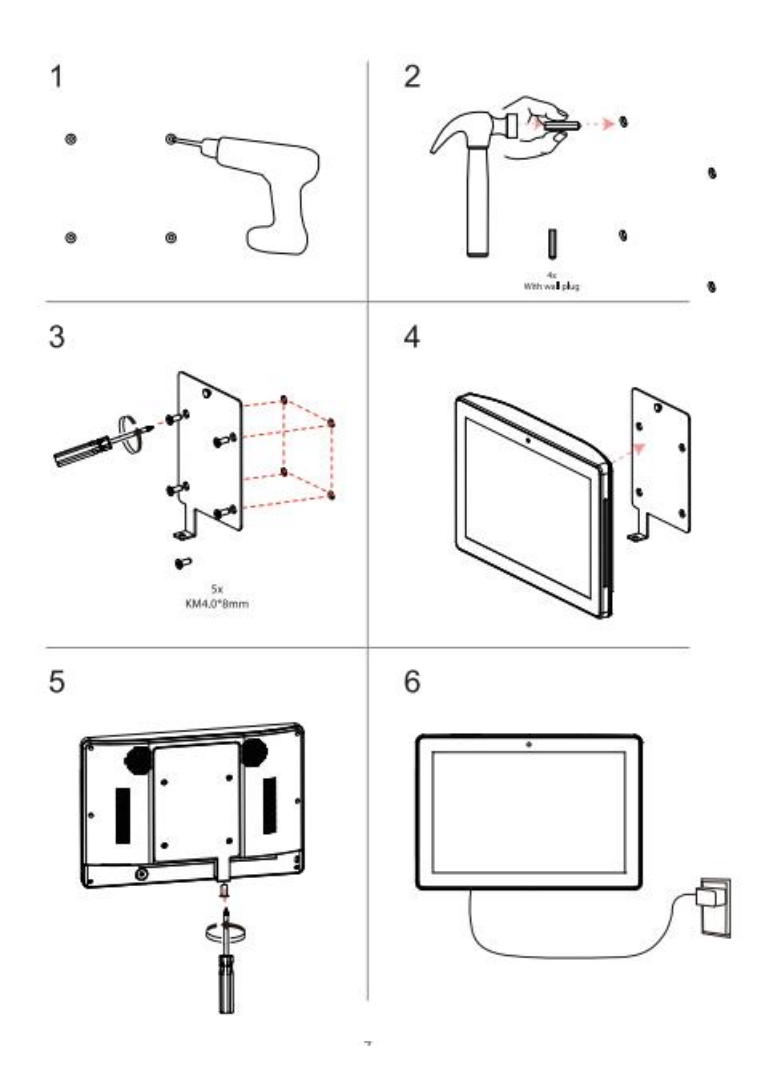

## Download dell'app MyVirtuoso Home

Installare l'applicazione MyVirtuoso Home è semplice e veloce:

- 1. Accedere al Google Play Store.
- 2. Cercare "MyVirtuoso Home" nella barra di ricerca.
- 3. Installare l'applicazione.

## Smaltimento

Non smaltire apparecchi elettrici nei rifiuti urbani indifferenziati, utilizzare servizi di raccolta differenziata. Contattare il comune locale per informazioni riguardanti i sistemi di raccolta disponibili. Se gli apparecchi elettrici vengono smaltiti in discariche o nei posti non appropriati, le sostanze pericolose possono fuoriuscire nelle acque sotterranee ed entrare nella catena alimentare, danneggiando la salute e il benessere. Quando si sostituisce vecchi elettrodomestici con quelli nuovi, il rivenditore è legalmente obbligato a ritirare il vecchio apparecchio per lo smaltimento gratuitamente.

. . . . . . . . . . . . . . . .

# Garanzia e supporto clienti

Visita il nostro sito internet al link: http://www.ecodhome.com/acquista/garanzia-eriparazioni.html

Se riscontri problemi tecnici o malfunzionamenti visita il sito:

http://helpdesk.smartdhome.com/users/register.aspx

Dopo una breve registrazione potrai aprire un **ticket online**, allegando anche immagini. Un nostro tecnico ti risponderà il prima possibile.

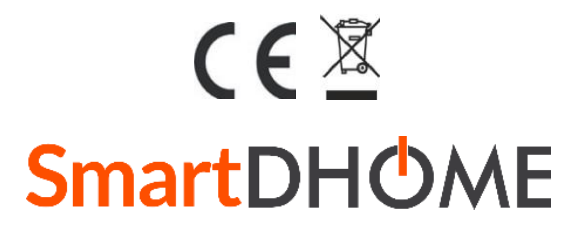

SmartDHOME Srl V.le Longarone 35, 20058 Zibido San Giacomo (MI) <u>info@smartdhome.com</u> Codice prodotto: 01335-1007-00